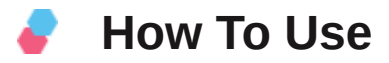

"Generate PDF using Contact Form 7" Plugin provides an easier way to download document files in PDF format, open PDF document file or send as it as an attachment after the successful form submission.

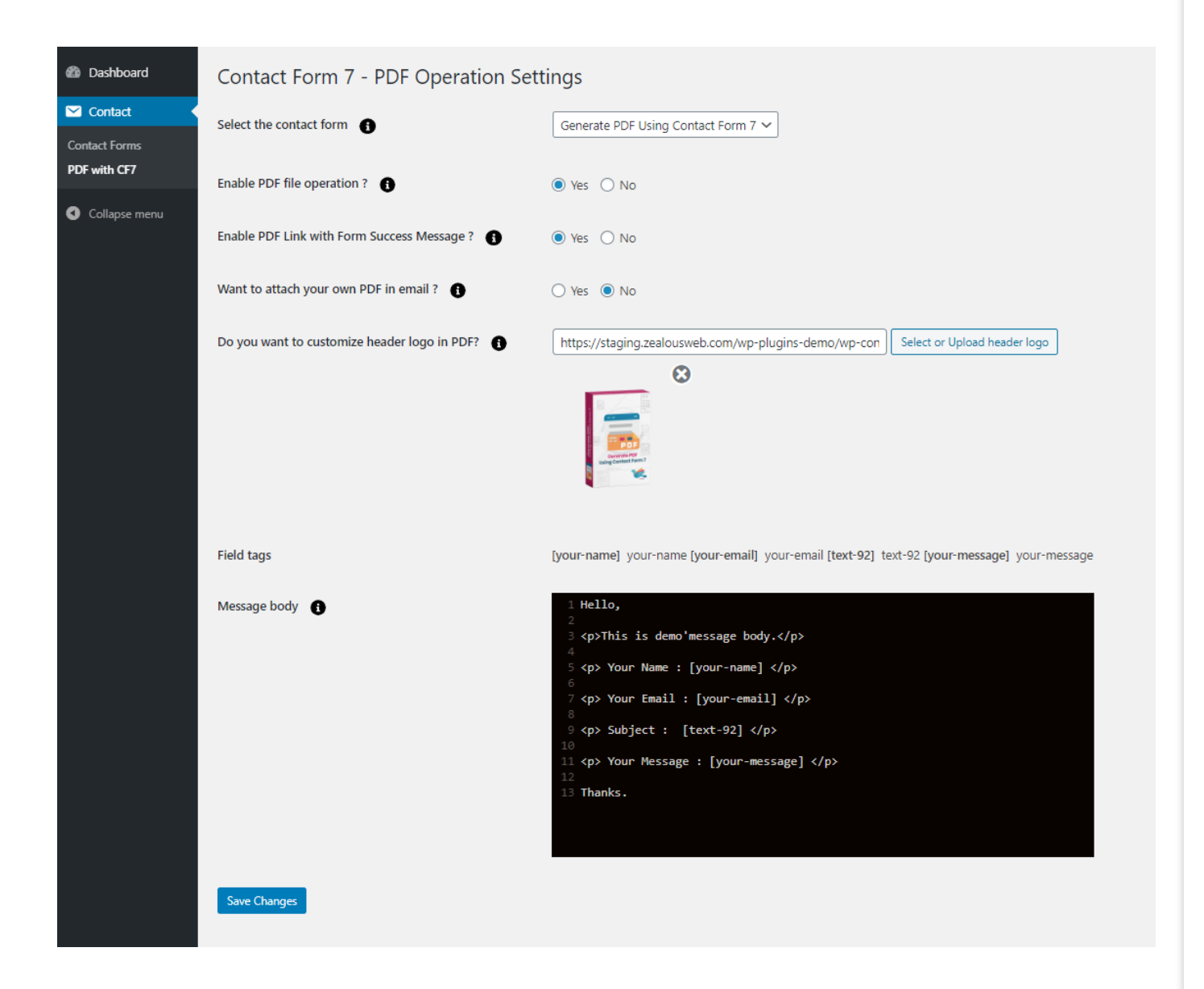

### 01 Select Contact Form

First, select the "Contact Form" from dropdown where you want to do an operation.

## 02 Enable PDF file Operation

This is the option form ON/OFF functionality for that selected Form.

## 03 Attach Own PDF in Mail - Yes

Select this option if you want to attach your own PDF file with Contact Form 7 Mails.

# 3.1 Attach PDF

You need to attach a PDF file using this option.

| 2 Dashboard                 | Contact Form 7 - PDF Operation Settings  |                                    |
|-----------------------------|------------------------------------------|------------------------------------|
| 🖈 Posts                     | Select the contact form                  | Contact form 1                     |
| Pages                       | Enable PDF file operation ?              | ● Yes ○ No                         |
| Comments                    | Want to attach your own PDF in email ? 🚯 | ● Yes ○ No                         |
| Contact Forms<br>Add New    | Attach PDF                               | Choose File No file chosen         |
| Integration<br>PDF with CF7 |                                          | Attached PDF file:                 |
| 🔊 Appearance                |                                          | PDF                                |
| 💋 Plugins                   |                                          | QADEXAPIDeveloperDocumentation.pdf |
| F Tools                     | Save Changes                             |                                    |
| Settings Collapse menu      |                                          |                                    |
|                             |                                          |                                    |

# 04 Attach Own PDF in Mail - No

If you want to generate Custom PDF then you need to Select NO option and add below fields data.

### 4.1 Field Tags

Here is the list of Fields on the selected form. You can use that fields submission data add in custom PDF generate.

## 4.2 PDF Header Logo

You can upload your site logo or custom logo here which will be shown on top of the generated PDF.

## 4.3 Message Body

This is the main field where you can add all data which is used to generate PDF format. Here you can use HTML tags. Also, you can add your Custom HTML design with this Box which will be created as PDF in email attachments.